## **The Microsoft Windows Calculator**

You are permitted to use only the Microsoft window calculator in your CUNY Assessment Test in Math.

To use the standard or scientific calculator during your CUNY Assessment Test in Math click "calculator" at the top right corner of the test screen.

| Calculator                                                                                                    | Standard Mode                                                                                                    |
|----------------------------------------------------------------------------------------------------|----------------------------------------------------------------------------------------------------|
| Edit View Help                                                                                                    | Standard Would                                                                                                    |
| 0.                                                                                                    |                                                                                                    |
| Backspace       CE       C         MC       7       8       9       / sqrt         MR       4       5       6       *       %         MS       1       2       3       -       1/x         M+       0       +/-       .       +       = | <ul> <li>What the Buttons Do!</li> <li>Backspace&gt; Removes the <i>last</i> digit of the displayed number.</li> <li>CE&gt; Clears the number displayed at that time.</li> <li>C&gt; Clears the entire calculation.</li> <li>MC&gt; Clears the numbers in the memory.</li> <li>MR&gt; Recalls a number from the memory.</li> </ul> |

- MS --> Stores numbers in the memory.
- M+ --> Adds the displayed number to the memory.
- Sqrt --> This calculates the square root of the number on the screen.
- 1/x --> This calculates the **reciprocal** of the displayed number.

## How to Switch to Scientific Mode

- Click on the **view** tab menu of the calculator
- Click on scientific.

| 🕅 Calc         | ulato | or  |       |       |   |           |        |         | _   |     | ] |                 |
|----------------|-------|-----|-------|-------|---|-----------|--------|---------|-----|-----|---|-----------------|
| Edit ⊻iew Help |       |     |       |       |   |           |        |         |     |     |   |                 |
|                | 0.    |     |       |       |   |           |        |         |     |     |   |                 |
| C Hex          | ۱     | Dec | O Oct | 🔿 Bin | ۰ | Degree    | es 🔿 R | ladians |     |     |   |                 |
| 🗖 Inv          |       | Нур |       |       |   | Backspace |        | CE      | С   |     |   | Scientific Mode |
| Sta            | F-E   | - ( | )     | MC    | 7 | 8         | 9      | 1       | Mod | And |   |                 |
| Ave            | dms   | Ехр | In    | MB    | 4 | 5         | 6      | ×       | Or  | Xor |   |                 |
| Sum            | sin   | х^у | log   | MS    | 1 | 2         | 3      | -       | Lsh | Not |   |                 |
| S              | cos   | x^3 | nl    | M+    | 0 | +/-       |        | +       | =   | Int |   |                 |
| Dat            | tan   | x^2 | 1/x   | pi    | A | В         | С      | D       | E   | F   |   |                 |